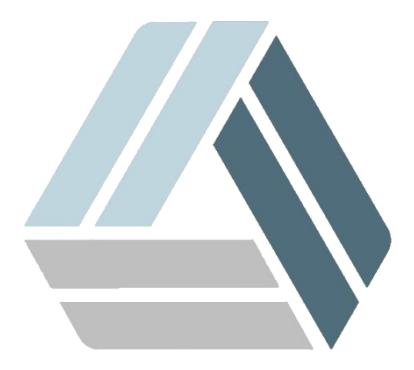

# Руководство пользователя AlterOS 7

# Содержание

Часть І Установка программ

3

# 1 Установка программ

В Linux программное обеспечение доступно в виде пакетов, скачиваемых из репозиториев. Программы-установщики называются менеджерами пакетов, которые автоматически определяют зависимости от других программных библиотек.

## 1.Установка с помощью командной строки

Запускаем консоль:

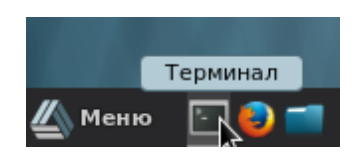

Набираем "su", вводим пароль администратора (root). Знак приглашения в командной строке изменится на #

|                         |                          |              |                        |          | ss@localhost:/home/ss |
|-------------------------|--------------------------|--------------|------------------------|----------|-----------------------|
| Файл                    | Правка                   | Вид          | Поиск                  | Терминал | Справка               |
| [ss@l<br>lapoл<br>[root | ocalhos<br>ь:<br>@localh | t ~]<br>Nost | \$ su<br>ss]# <b> </b> |          |                       |

Для обновления списков пакетов введём "yum check-update".

Поиск осуществляется командой: "yum search <имя пакета>".

Сама установка из репозиториев выглядит так: "yum install <имя пакета>"

Для примера установим из репозитория файловый менеджер MC: "yum install mc"

|                                                 |                                                                    | ss@localhost:/home/ss                        |             | - + ×  |
|-------------------------------------------------|--------------------------------------------------------------------|----------------------------------------------|-------------|--------|
| Файл Правка                                     | Вид Поиск Терми                                                    | инал Справка                                 |             |        |
| Разрешение<br>> Проверк<br>> Пакет<br>> Проверк | зависимостей<br>а сценария<br>mc.x86_64 1:4.8.<br>а зависимостей с | .7-11.el7.alteros помечен для ус<br>окончена | становки    |        |
| Зависимости                                     | определены                                                         |                                              |             |        |
| Package                                         | Архитектура                                                        | Версия                                       | Репозиторий | Размер |
| ∮становка:<br>mc                                | x86_64                                                             | 1:4.8.7-11.el7.alteros                       | base        | 1.7 M  |
| Лтого за оп                                     | ерацию [                                                           |                                              |             |        |
| fcтановить                                      | 1 пакет                                                            |                                              |             |        |
| Эбъем загру<br>Эбъем измен<br>Is this ok        | зки: 1.7 М<br>ений: 5.6 М<br>[y/d/N]:                              |                                              |             |        |

Нажимаем "у" и затем "enter". После сообщения об успешной установке, можем попробовать запустить МС из командной строки.

|                       | mc [root@localhost.le                           | ocaldomain]:/home/ss                | - + 3                                      |
|-----------------------|-------------------------------------------------|-------------------------------------|--------------------------------------------|
| Файл Правка Вид Поис  | ск Терминал Справка                             |                                     |                                            |
| Левая панель Ф        | айл Команда На                                  | стройки Правая па                   | анель                                      |
| <pre>_ /home/ss</pre> |                                                 | <pre>/home/ss</pre>                 | . [^]>                                     |
| 'и Имя                | Размер Время правки                             | 'и Имя                              | Размер Время правки                        |
| 1                     | -ВВЕРХ- сен 18 10:51                            | /                                   | -ВВЕРХ- сен 18 10:51                       |
| /.cache               | 4096 сен 18 10:52                               | /.cache                             | 4096 сен 18 10:52                          |
| /.cinnamon            | 4096 сен 18 10:52                               | /.cinnamon                          | 4096 сен 18 10:52                          |
| /.config              | 4096 сен 18 11:29                               | /.config                            | 4096 сен 18 11:29                          |
| /.dbus                | 4096 сен 18 08:22                               | /.dbus                              | 4096 сен 18 08:22                          |
| /.local               | 4096 сен 18 08:22                               | /.local                             | 4096 сен 18 08:22                          |
| /.mozilla             | 4096 сен 18 08:06                               | /.mozilla                           | 4096 сен 18 08:06                          |
| /Видео                | 4096 сен 18 08:22                               | /Видео                              | 4096 сен 18 08:22                          |
| /Документы            | 4096 сен 18 08:22                               | /Документы                          | 4096 сен 18 08:22                          |
| /Загрузки             | 4096 сен 18 08:22                               | /Загрузки                           | 4096 сен 18 08:22                          |
| /Изображения          | 4096 сен 18 08:22                               | /Изображения                        | 4096 сен 18 08:22                          |
| -BBEPX-               |                                                 | - BBEPX -                           |                                            |
|                       | 8899M/13G (68%)                                 |                                     | — 8899M/13G (68%) —                        |
| Совет: Вы сможете ви  | деть скрытые файлы .*,                          | установив опцию в ме                | еню Конфигурация.                          |
| [root@localhost ss]#  |                                                 | 2                                   |                                            |
| 1Помощь 2Меню 3Пр     | р∼тр <mark>4</mark> Правка <mark>5</mark> Копия | 6 <mark>Пер~ос 7</mark> НвК~ог 8Уда | а~ть <mark>9</mark> МенюМС <b>10</b> Выход |

Если увидим что-то похожее, значит всё сделали правильно:

Некоторые сервисы или программы требуют установки сразу нескольких пакетов. Для удобства, чтобы не устанавливать их по-отдельности, некоторые из них объединены в группы. Чтобы посмотреть список доступных групп, наберите в консоли

"yum groups list"

|                                                                                                    |                                                                                                    |                                                                                                    |                                                                                                    |                                                                                                    | ss@localhost:/home/ss                                                                                        | - | + | × |
|----------------------------------------------------------------------------------------------------|----------------------------------------------------------------------------------------------------|----------------------------------------------------------------------------------------------------|----------------------------------------------------------------------------------------------------|----------------------------------------------------------------------------------------------------|----------------------------------------------------------------------------------------------------|---|---|---|
| Файл                                                                                                    | Правка                                                                                                    | Вид                                                                                                    | Поиск                                                                                                    | Терминал                                                                                                    | Справка                                                                                                    |   |   |   |
| +we<br>+we<br>[root@<br>Загруж<br>Нет ус<br>Maybe<br>Loadin<br>Availa<br>Раб<br>Сер<br>Сер<br>Доступ<br>Биб<br>Гра<br>Инж<br>Кон<br>Под<br>Сов<br>Сре<br>Сре<br>Сре<br>Сре<br>Упр<br>Выполн<br>[root@ | b-serv<br>b-serv<br>localh<br>ены мо<br>тановл<br>run: y<br>g mirr<br>ble En<br>очая с<br>вер с<br>вер с<br>вер с<br>вер с<br>вер ко<br>лиотек<br>фическ<br>енерны<br>сольны<br>держка<br>местим<br>дства<br>авлени<br>вно саlh | er<br>let<br>ost s<br>gynu:<br>eннor<br>um gr<br>viror<br>tahuw<br>rpaфw<br>nnekL<br>u com<br>e cho<br>com<br>paspa<br>e cuc | ss]# y<br>fast<br>o фай<br>oups<br>oeeds<br>iment<br>ически<br>ически<br>ически<br>струме<br>струме<br>суст<br>истри<br>аботки<br>стемой<br>ssl# v | um groups<br>estmirro<br>ла групп<br>mark con<br>from cacl<br>Groups:<br>им интерфи<br>а админи<br>а админи<br>нты<br>Интерне<br>т<br>аревшими<br>рования<br>ти | s list<br>r, langpacks<br>vert (see man yum)<br>ned hostfile<br>ейсом<br>стрирования<br>та<br>функциями UNIX |   |   |   |

Чтобы посмотреть, какие пакеты входят в группу, наберите (например для группы "Сервер"):

# "yum groups info "Сервер"

|                                                                                                    |                                                                                                    |                                                                                               | ss@                                            | localhost:/home/ss | - | + | × |
|----------------------------------------------------------------------------------------------------|----------------------------------------------------------------------------------------------------|-----------------------------------------------------------------------------------------------|------------------------------------------------|--------------------|---|---|---|
| Файл Правка                                                                                                    | Вид                                                                                                    | Поиск                                                                                         | Терминал                                       | Справка            |   |   |   |
| Environment<br>Environment<br>Onucanwe:<br>Mandatory<br>+base<br>+core<br>Optional G<br>+backup-<br>+debuggi<br>+directo<br>+directo | Grou<br>t-Id:<br>CepBe<br>Group<br>roups<br>serve<br>ry-cl<br>ry-cl<br>ry-se<br>ver<br>rver<br>ver<br>gents<br>e-mon<br>y-man<br>atform<br>lance<br>rver<br>-file<br>ance<br>sql<br>erver<br>syste<br>nt-st<br>izati<br>ver | <pre>p: Cep serve p. s: r ient rver itorin agemen m s r -syste m-mana orage on-hyp ss]#</pre> | g<br>t-server<br>m-client<br>gement<br>ervisor | I                  |   |   |   |

Наконец, чтобы установить пакеты из группы, нужно набрать(например для группы "Сервер")

#### "yum groups install "Сервер"

Будет установлено сразу несколько пакетов, а также все необходимые зависимости, по окончании процесса в командной строке вы увидите сообщение: "Выполнено!"

# 2.Установка с помощью графической утилиты Yum Extender

Запустим ее: "Главное меню/Администрирование/Yum Extender"

|                | Корзина           |                                         |
|----------------|-------------------|-----------------------------------------|
|                |                   | a.                                      |
|                | Все приложения    | 💥 Yum Extender                          |
| ŧ              | Аудио и видео     | 🙆 Диагностика SELinux                   |
| _              | Графика           | ······································  |
| Ľ              | Интернет          | смежсетевои экран                       |
|                | Офис              | 🚍 Настройки принтера                    |
|                | Стандартные       | 🗐 Окно входа в систему                  |
|                | Администрирование | 🟖 Пользователи и группы                 |
| ۵              | Параметры         |                                         |
|                | Места             | датросмотрщик цветовых профилеи         |
| 0              |                   | 🚨 Регистрация ошибок                    |
| <b>S</b>       |                   |                                         |
| $(\mathbf{b})$ |                   | ·- Терминал                             |
|                |                   | Yum Extender                            |
|                |                   | Install, update and remove applications |

Введем пароль администратора (root) и увидим следующее окно:

|          | Yum Extender                                                                                                    | - + ×     |
|----------|----------------------------------------------------------------------------------------------------|-----------|
| Файл     | Правка Вид Настройки Справка                                                                                        |           |
| <b>e</b> | Пакеты                                                                                                    | <b>a</b>  |
|          | S.                                                                                                    | <b>a</b>  |
|          | <ul> <li>Обновления</li> <li>Доступные</li> <li>Установ.</li> <li>Все</li> <li>Группы</li> <li>Категории</li> </ul> |           |
| 9        | Пакет Версия Арх. Сводка                                                                                            | 1         |
| 0        |                                                                                                    |           |
|          |                                                                                                    |           |
|          |                                                                                                    |           |
|          | *                                                                                                    |           |
|          |                                                                                                    |           |
|          |                                                                                                    | I         |
|          |                                                                                                    |           |
|          |                                                                                                    |           |
|          | Выделить всё Отменить                                                                                               | Применить |

Пакеты ставятся аналогично, для примера установим файловый менеджер МС:

Переходим на вкладку "доступные", находим в списке нужный пакет, ставим напротив него галочку и нажимаем "применить".

# Документация AlterOS Desktop. v. 2018.02.001

| 9        | mc                             |                      |                    | <u> </u>                                                  |
|----------|--------------------------------|----------------------|--------------------|-----------------------------------------------------------|
| 00       | бновления 💿 Доступные (        | 🔵 Установ. 💦 🔵 Вс    | e                  |                                                           |
|          | Пакет                          | Версия               | Apx.               | Сводка                                                    |
|          | hamcrest-demo                  | 1.3-6.el/.alteros    | noarch             | Demos for hamcrest                                        |
|          | hamcrest-javadoc               | 1.3-6.el7.alteros    | noarch             | Javadoc for hamcrest                                      |
|          | kde-baseapps                   | 4.10.5-6.el7.alteros | x86_64             | KDE Core Applications                                     |
|          | libXdmcp-devel                 | 1.1.2-6.el7.alteros  | x86_64             | Development files for libXdmcp                            |
|          | libXvMC-devel                  | 1.0.10-1.el7.alteros | x86_64             | X.Org X11 libXvMC development package                     |
|          | libdv-tools                    | 1.0.0-17.el7.alteros | x86_64             | Basic tools to manipulate Digital Video streams           |
|          | libmemcached                   | 1.0.16-5.el7.alteros | x86_64             | Client library and command line tools for memcached serve |
|          | libmemcached-devel             | 1.0.16-5.el7.alteros | x86_64             | Header files and development libraries for libmemcached   |
|          | libtnc                         | 1.25-6.el7.alteros   | x86_64             | Library implementation of the Trusted Network Connect (TN |
| <b>Z</b> |                                | 4.8.7-11.el7.alteros | x86_64             | User-friendly text console file manager and visual shell  |
|          | mcelog                         | 144-8.94d853b2ea     | 8 x86_64           | Tool to translate x86-64 CPU Machine Check Exception data |
|          | mcstrans                       | 0.3.4-5.el7.alteros  | x86_64             | SELinux Translation Daemon                                |
|          | memcached                      | 1.4.15-10.el7.alter  | x86_64             | High Performance, Distributed Memory Object Cache         |
|          | memcached-devel                | 1 4 15-10 el7 alterr | ×86.64             | Files needed for development using memcached protocol     |
| _        |                                |                      |                    |                                                           |
| URL n    | ipoeкта : http://www.midnight- | commander.org/       |                    |                                                           |
|          | ight Commander is a visual     | shell much like a f  | ile mana           | ger, only                                                 |
| miani    |                                |                      | And an an American | t it also                                                 |

## Нажимаем "ОК"

| 😨 Результат тр        | Обработка отложенн<br>анзакции | ных действий           |             |        |
|-----------------------|--------------------------------|------------------------|-------------|--------|
| Название              | Архитектура                    | Версия                 | Репозиторий | Размер |
| установка<br>mc       | x86_64                         | 1:4.8.7-11.el7.alteros | base        | 1.7 M  |
|                       |                                |                        |             |        |
| азмер загрузки: 1.7 М |                                |                        |             | _      |
|                       |                                |                        | Отменить    | ок     |

8

Если перейдём на вкладку *"установленные"*, то в списке найдём только что установленный пакет *мс*.

| л Правка | а Вид Настройки Справка | Yum                  | Extende | r – +                                                           |
|----------|-------------------------|----------------------|---------|-----------------------------------------------------------------|
| Пан      | кеты                    |                      |         | 1                                                               |
|          | mc                      |                      |         | 8                                                               |
| 000      | бновления 🔵 Доступные 💿 | ) Установ. 🛛 🔵 Все   |         |                                                                 |
|          | Пакет                   | Версия               | Арх.    | Сводка                                                          |
|          | abrt-addon-vmcore       | 2.1.11-50.el7.altero | x86_64  | abrt's vmcore addon                                             |
| llēc     | bluez                   | 5.44-4.el7.alteros   | x86_64  | Bluetooth utilities                                             |
|          | crash                   | 7.2.0-6.el7.alteros  | x86_64  | Kernel analysis utility for live systems, netdump, diskdump, ko |
| ) CC     | ipmitool                | 1.8.18-7.el7.alteros | x86_64  | Utility for IPMI control                                        |
|          | libXdmcp                | 1.1.2-6.el7.alteros  | x86_64  | X Display Manager Control Protocol library                      |
|          | libXvMC                 | 1.0.10-1.el7.alteros | x86_64  | X.Org X11 libXvMC runtime library                               |
|          | libavc1394              | 0.5.3-14.el7.alteros | x86_64  | Audio/Video Control library for IEEE-1394 devices               |
|          | libdv                   | 1.0.0-17.el7.alteros | x86_64  | Software decoder for DV format video                            |
|          | libstoragemgmt          | 1.6.1-2.el7.alteros  | x86_64  | Storage array management library                                |
|          | mc                      | 4.8.7-11.el7.alteros | x86_64  | User-friendly text console file manager and visual shell        |
|          | ncurses                 | 5.9-14.20130511.el   | x86_64  | Ncurses support utilities                                       |
|          | smc-fonts-common        | 6.0-7.el7.alteros    | noarch  | Common files for smc-fonts                                      |
|          | smc-meera-fonts         | 6.0-7.el7.alteros    | noarch  | Open Type Fonts for Malayalam script                            |
| _        |                         |                      |         |                                                                 |
| L        |                         |                      |         | [                                                               |
|          |                         |                      |         | Отменить Примени                                                |

Некоторые сервисы или программы требуют установки сразу нескольких пакетов. Для удобства, чтобы не устанавливать их по-отдельности, некоторые из них объединены в группы. Перейдём на вкладку *"группы"* 

Для примера установим web-сервер, поставив в левой части окна соответствующую галочку. В правой мы увидим пакеты, которые необходимы. Зелёным цветом выделены уже установленные, а галочки автоматически проставлены в тех, которые будут установлены после нажатия *"применить"*. При необходимости каки-то можно не устанавливать, а какие-то напротив - доустановить.

При установке будут также установлены все необходимые зависимости, она проходит аналогично, как и в случае с одним пакетом.

### 10 Документация AlterOS Desktop. v. 2018.02.001

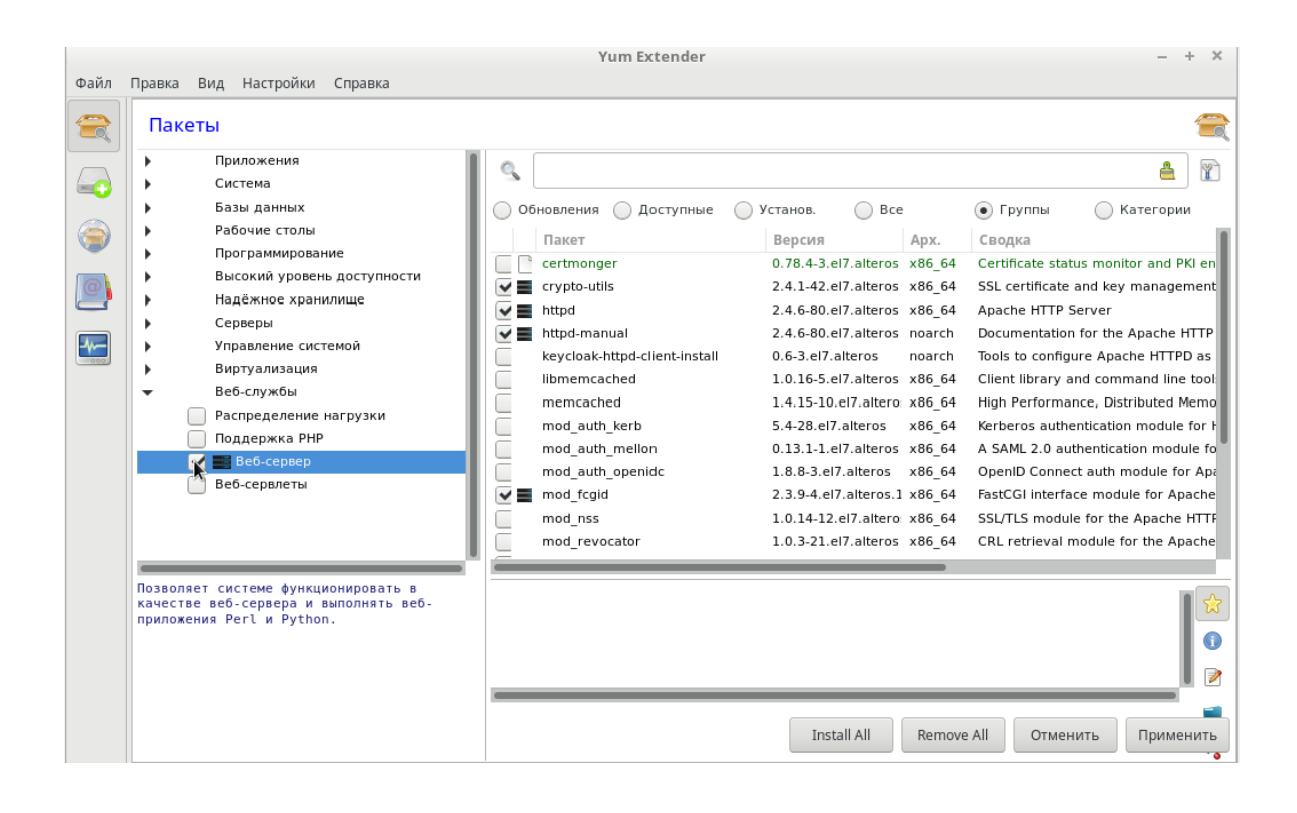